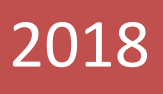

## TEK PENCERE SİSTEMİ

## Gümrük Statü Belgesi Yükümlü Kılavuzu

RİSK YÖNETİMİ VE KONTROL GENEL MÜDÜRLÜĞÜ

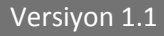

Gümrük Statü Belgesi başvurusu yükümlüsünce E-Devlet Kapısı'nda Gümrük ve Ticaret Bakanlığı menüsü altında bulunan Tek Pencere Sistemi hizmetine ilişkin linkten gerçekleştirilir.

Not: Tek Pencere Sistemi uygulamasında başvuru yapacak yükümlülerin "Tek Pencere" yetkisine sahip olması gerekmektedir. Söz konusu yetki için ilgili gümrük müdürlüğüne başvurulması gerekmektedir.

E-Devlet Kapısı üzerinden giriş yapıldıktan sonra yükümlü tarafından gerekli alanlar doldurularak Gümrük Statü Belgesi için başvuru oluşturulur.

|                            |                                   |                                      | × •                               |
|----------------------------|-----------------------------------|--------------------------------------|-----------------------------------|
| Tek Pencere Portal Sistemi | 13 Haziran 2018 Çarşamba          |                                      |                                   |
| 😤 Ana Sayta                | فتلل بمسمع المترجم مسم            | the dealer of the                    | the consideration                 |
| 🖬 E-Başvuru İşlemleri 🐵    |                                   |                                      |                                   |
|                            |                                   |                                      | Veri Bapuru 🕅 Bapuru Listes       |
|                            |                                   | Kultunici 👔 TESTUSER (11111111222)   |                                   |
|                            |                                   |                                      |                                   |
|                            |                                   |                                      |                                   |
|                            | OLUŞTURULDU<br>Kandi savaşı 399   | ONAYA SUNULDU<br>Kawa sayasi - 66    | IPTAL EDILDI<br>Kavit savisi - 29 |
|                            |                                   | and a sector of a                    |                                   |
|                            | REDDEDILDI<br>Kayıtı sayısı - 425 | KONTROL EDILDI<br>Kayıt sayısı : 941 |                                   |
|                            |                                   |                                      |                                   |
|                            |                                   |                                      |                                   |
|                            |                                   |                                      |                                   |
|                            |                                   |                                      |                                   |
|                            |                                   |                                      |                                   |

|                            |                         |                            |           |       |             |                             | × | • |
|----------------------------|-------------------------|----------------------------|-----------|-------|-------------|-----------------------------|---|---|
| Tek Pencere Portal Sistemi | 🕼 Başvuru Giriş         | İşlemleri                  |           |       |             |                             | - | 2 |
| na Sayfa                   | Kurum Kodu              | Seçiniz                    |           |       |             |                             |   | 9 |
| 🖬 E-Başvuru İşlemleri 🛛    | Belge Kodu              | Soçiniz                    |           |       |             |                             |   | 4 |
| E-Başvuru Listesi          | Birim                   | Seçiniz                    |           |       |             |                             |   | ÷ |
| E-Başvuru Girişi           | Dayanak                 | Seçiniz                    |           |       |             |                             |   | 4 |
|                            | Kontrol Turu            | FAZ 2                      |           |       |             |                             | 0 | v |
|                            | Beyanname No            | Beyönname Numarası Giriniz |           |       |             |                             |   |   |
|                            | Evrak Kodu              | Evrali Kodu Giriniz        |           |       |             |                             |   |   |
|                            | Belge Tipi              | Seçiniz                    |           |       |             |                             |   | 4 |
|                            | Süre Sonu Tarihi        | Tarih Ganiz                |           |       |             |                             |   |   |
|                            | Özel Şartlar            | Seçiniz                    |           |       |             |                             |   |   |
|                            | Ek Belgeler             | Seçiniz                    |           |       |             |                             |   |   |
|                            | Tamamlayıcı<br>Bilgiler | Seçiniz                    |           |       |             | 🗶 Tamamlayici Bilgi Ekle    |   |   |
|                            | Açıklama                | Açıklama Olriniz           |           |       |             |                             |   |   |
|                            | Firma Özellik           | Beçintz                    | · •       | Seona |             | <br>Kimlik Namazasi Giriniz |   |   |
|                            |                         | Kimlik No                  | Firma Adı |       | Kimlik Turu | Firma Özellik               |   |   |
|                            |                         |                            |           |       |             |                             |   | ~ |

|                            |                   |                                    |           |             |                          | ×  | • ^ |
|----------------------------|-------------------|------------------------------------|-----------|-------------|--------------------------|----|-----|
| Tek Pencere Portal Sistemi | 🕼 Başvuru Giriş İ | İşlemleri                          |           |             |                          | -  | 1   |
| 🖀 Ana Sayfa                | Kurum Kodu        | T.C. GÜMRÜK VE TİCARET BAKANLIĞI   |           |             |                          | 0  | ~   |
| 🖬 E-Başvuru İşlemleri 🖂    | Belge Kodu        | 0993 - TPS-Gümrük Statü Belgesi    |           |             |                          | ٥  | ~   |
| E-Başvuru Listesi          | Birim             | 066666 - GGMTEST1 GÜMRÜK MÜDÜRLÜĞÜ |           |             |                          | ٥  | ~   |
| E-Başvuru Girişi           | Dayanak           | Gümrük Yönetmeliği 424. Madde      |           |             |                          | ٥  | ~   |
|                            | Kontrol Türü      | FAZ 2                              |           |             |                          | 0  | ~   |
|                            | Beyanname No      | 1806666iM0000001                   |           |             |                          |    |     |
|                            | Evrak Kodu        | 1                                  |           |             |                          |    |     |
|                            | Belge Tipi        | Seçiniz                            |           |             |                          |    | ~   |
|                            | Süre Sonu Tarihi  | 01/01/2019                         |           |             |                          |    |     |
|                            | Özel Şartlar      | Serbest dolaşımda bulunan eşya 🔞   |           |             |                          |    |     |
|                            | Ek Belgeler       | Seçiniz                            |           |             |                          |    |     |
|                            | Tamamlayıcı       | Seçiniz                            |           |             | 🗵 Tamamlayıcı Bilgi Ekle |    |     |
|                            | Acikiama          | test                               |           |             |                          |    | -1  |
|                            |                   |                                    |           |             |                          |    |     |
|                            | Firma Özellik     | Seçiniz                            | ✓ Seçiniz |             | ✓ Kimik Numarasi Giriniz |    |     |
|                            |                   | Kimlik No                          | Firma Adı | Kimlik Türü | Firma Özellik            |    |     |
|                            |                   | 111111111                          | deneme    | Vergi No    | İthalatçı/Gönderici      | SI | ~   |

Belgeye ilişkin alanlar girildikten sonra satır bilgilerinin girilebilmesi için "satır bilgileri" bölümü seçilir ve eşyaya ilişkin bilgiler girilir.

| Tek Pencere Portal Sistemi                                           | ☑ Başvuru Lister                                                                          | leme                  |          |                                                                                                    |                                           | Sorgutarna Eplemitent 🔹 🔶 Y            | eni Başvuru Ekle Başvuru No / Vergi I               | No                              |               |
|----------------------------------------------------------------------|-------------------------------------------------------------------------------------------|-----------------------|----------|----------------------------------------------------------------------------------------------------|-------------------------------------------|----------------------------------------|-----------------------------------------------------|---------------------------------|---------------|
| E-Başvuru İşlemleri G<br>E-Başvuru Listesi<br>E-Başvuru Girişi       | Belge Durumu                                                                              | Belge<br>Tarihi       | Belge No | Başvuru Durumu<br>OLUŞTURULDU                                                                               | Belge Kodu<br>TPS-Gümrük Statü Belgesi    | Besvuru No<br>18/24306261/0993/0000000 | Kurum Adı<br>17 T.C. GÜMRÜK VE TİCARET<br>BAKANLIĞI | Başvuru<br>Tarihi<br>13.06.2018 | Q             |
|                                                                      |                                                                                           |                       |          |                                                                                                    |                                           |                                        |                                                     |                                 |               |
| Tek Pencere Portal Sistemi                                           | Başvuru Bilgileri                                                                         | Satır Bilgileri       |          |                                                                                                    |                                           |                                        | 🖨 YAZDIR                                            | Başvuru İşlemleri               | 8 0<br>- 2    |
| Tek Pencere Portal Sistem<br>Ana Sayta<br>E-Başvuru İşlemler 0       | Başvuru Bilgileri<br>Başvuru Durum<br>Başvuru Numara                                      | Satır Bilgileri<br>Si |          | OLUŞTURULDU<br>18243826518993000000                                                                         | 2027                                      |                                        |                                                     | Başvuru İşlemleri               | 2 (*<br>• - 2 |
| Tek Pencere Portal Sistemi Ana Sayta E daaywuru ijsemteri 0          | Başvuru Bilgileri<br>Başvuru Durum<br>Başvuru Numara<br>Kurum Kodu                        | Satır Bilgileri<br>Si |          | OLUŞTURULDU           1824.0826 1899.300000           7.6. CLURENK VE. 15.428.1                             | 907)<br>ET RAVARIÁS                       |                                        | a yazar                                             | Bagvuru lytemien                | × •           |
| Tek Pencere Portal Sistemi<br>A Ana Sayta<br>E E-daşvuru İştemleri @ | Başvuru Bilgileri<br>Başvuru Durum<br>Başvuru Numara<br>Kurum Kodu<br>Belge Kodu<br>Birim | Satır Bilgileri<br>Si |          | OLUŞTURULDU<br>18243002K189933000000<br>7.C. GUBRICK VE TİCAR<br>0993 . IP5 Genruk San<br>GGMTESTİ GÜMRÜK M | NOT<br>ET RAKANLIKI<br>IDalami<br>Idalami |                                        | A YAZDIR                                            | Başıvaru işkemleri              | 22 (H         |

FAZ2

18066

0

Serbest

Test

dener

trol Turu

Beyanname No

Evrak Kodu

Beige Özel Ş

Açıklam

|                            |                                                                                                    | <b>X</b> (+       |
|----------------------------|----------------------------------------------------------------------------------------------------|-------------------|
| Tek Pencere Portal Sistemi | Başvuru Bilgileri Satır Bilgileri                                                                                           |                   |
| 🖷 Ana Sayfa                |                                                                                                    | Satır İşlemleri 🔹 |
| 🗐 E-Başvuru İşlemleri 🗉    | Q                                                                                                    | + Satir Elde      |
|                            | Satar Durumu 🔿 Sira Numarasi 🔺 Ticaret 🗢 Egya Cinsi 🔿 Egya Kodu 🗢 Düşamlü 🔷 Fatura Sayssi 🔿 Fatura Tarihi 🔿 Miktar 🗘 Fatura |                   |
|                            | Tablo için gösterilecek bir kayıt bulunmamaktadır                                                                           |                   |
|                            | Kayıt Yok                                                                                                    | Önceki Sonraki    |
|                            |                                                                                                    |                   |
|                            |                                                                                                    |                   |
|                            |                                                                                                    |                   |
|                            |                                                                                                    |                   |
|                            |                                                                                                    |                   |
|                            |                                                                                                    |                   |
|                            |                                                                                                    |                   |
|                            |                                                                                                    |                   |

|                            |                          |                            |                             |                     |                                | <b>X</b> •      |
|----------------------------|--------------------------|----------------------------|-----------------------------|---------------------|--------------------------------|-----------------|
| Tek Pencere Portal Sistemi | 🗭 Satır Ekleme İşlemleri |                            |                             |                     |                                | - 2             |
| 🙀 Ana Sayfa                | Başvuru Numarası:        | 18/24308261/0993/000000007 | Kurum Adı: T.C. GÜMRÜK VE T | ICARET BAKANLIĞI    | Belge Adı: TPS-Gümrük Statü Be | elgesi          |
| 🖬 E-Başvuru İşlemleri 🐵    | Birim Adı                | Seçiniz                    | Düşümlü                     | Seçiniz             | Ticaret                        | Seginiz         |
|                            | Düşüm Noktası            | Soçiniz .                  | Miktar                      | 0 00                | Fatura Tutari                  | 0 00            |
|                            | Fatura Döviz Türü        | Seçiniz                    | Fatura Tarihi               | Tarih Giriniz       | Fatura Sayısı                  | Miktar Giriniz  |
|                            | Eşya Kodu                | Eşya Kodunu Oriniz         | Eşya Cinsi                  | Eşya Cinstni Ostniz | Özel Şartlar                   | Seçinz.         |
|                            | Menşei Ülke              | Soçiniz                    | Geleceği/Gideceği Ülke      | Sepret.             | Sözleşme Ülke                  | Sept. v         |
|                            | Marka                    | Marka Giriniz              | Model                       | Model Giriniz       | Şase Numarası                  | Şase No Giriniz |
|                            | Gümrükler                | Seçiniz                    |                             |                     |                                |                 |
|                            | Rejimler                 | Seçiniz                    |                             |                     |                                |                 |
|                            | Özellik Kodları          | Seçiniz                    |                             |                     |                                |                 |
|                            | Tamamlayıcı Bilgiler     | Seçiniz                    |                             |                     | 🗵 Tamamlayıcı Bil              | gi Ekle         |
|                            | Açıklama                 | Açistama Gainsz            |                             |                     |                                | Ļ               |

|                            |                          |                                                |                                    |                  |                               | 8 (* <sup>*</sup> |
|----------------------------|--------------------------|------------------------------------------------|------------------------------------|------------------|-------------------------------|-------------------|
| Tek Pencere Portal Sistemi | ☞ Satır Ekleme İşlemleri |                                                |                                    |                  |                               | - 2               |
| 🙀 Ana Sayfa                | Başvuru Numarası:        | 18/24308261/0993/000000008                     | Kurum Adı: T.C. GÜMRÜK VE T        | ICARET BAKANLIĞI | Belge Adı: TPS-Gümrük Statü B | elgesi            |
| 🖬 E-Başvuru İşlemleri 🔅    | Birim Adı                | KİLOGRAM 🔘 🗸                                   | Düşümlü                            | EVET O V         | Ticaret                       | ittalat O v       |
|                            | Düşüm Noktası            | Mildar O V                                     | Miktar                             | 100 D            | Fatura Tutan                  | 1 0               |
|                            | Fatura Döviz Türü        | TÜRKLIRASI O V                                 | Fatura Tarihi                      | 01/01/2018       | Fatura Sayısı                 | 1                 |
|                            | Eşya Kodu                | 851640000011                                   | Eşya Cinsi                         | test             | Özel Şartlar                  | Sephiz            |
|                            | Menşei Ülke              | ALMANYA O ~                                    | Geleceği/Gideceği Ülke             | ALMANYA O v      | Sözleşme Ülke                 | ALMANYA O +       |
|                            | Marka                    | test                                           | Model                              | test             | Şase Numarası                 | test              |
|                            | Gümrükler                | EGE SERBEST BÖLGE GÜMRÜK MÜDÜR                 | 11.UGU (D)                         |                  |                               |                   |
|                            | Rejimler                 | 4000 - Daha ön, bir rej ttm, eşy, muaf, tabi o | olm s.d. gir. ile eş zm.yi kul 🛛 🕲 |                  |                               |                   |
|                            | Özellik Kodları          | Beçiniz                                        |                                    |                  |                               |                   |
|                            | Tamamlayıcı Bilgiler     | Seçiniz                                        |                                    |                  | 🗵 Tamamlayıcı Bi              | lgi Ekle          |
|                            | Açıklama                 | tost                                           |                                    |                  |                               | ×                 |

Satır bilgileri de girildikten sonra, söz konusu başvuru için eklenilmesi gereken bir belge varsa "taranmış belge ekle" seçeneğinden belge eklenebilmektedir.

|                            |                                   |                                                      | X @                                  |
|----------------------------|-----------------------------------|------------------------------------------------------|--------------------------------------|
| Tek Pencere Portal Sistemi | Başvuru Bilgileri Satır Bilgileri |                                                      |                                      |
| 🖀 Ana Sayfa                |                                   |                                                      | 🖨 YAZDIR Başvuru işlemleri 👻 = 🦯     |
| 🖬 E-Başvuru İşlemleri 🕀    | Başvuru Durum                     | OLUŞTURULDU                                          | C Güncelle<br>X iptal Et             |
|                            | Başvuru Numarası                  | 18/24308261/0593/000000007                           | Onaya Sun     Transmitti Dalama Ehda |
|                            | Kurum Kodu                        | T.C. GUMRÜK VE TİCARET BAKANLIĞI                     | Taranniş Bege Eke                    |
|                            | Belge Kodu                        | 0993 - TPS-Giumrük Statü Belgesi                     |                                      |
|                            | Birim                             | GGMTEST1 GUMRÜK MÜDÜRLÜĞÜ                            |                                      |
|                            | Dayanak                           | Gümrük Yönetmeliği 424. Madde                        |                                      |
|                            | Süre Sonu Tarihi                  | 01.01.2019                                           |                                      |
|                            | Kontrol Türü                      | FAZZ                                                 |                                      |
|                            | Beyanname No                      | 1806666iM0000001                                     |                                      |
|                            | Evrak Kodu                        | 0                                                    |                                      |
|                            | Belge Özel Şartları               | Serbest dolaşanda bulunan eşya                       |                                      |
|                            | Açıklama                          | test                                                 |                                      |
|                            | Firmalar                          | deneme - İthalatçı/Gönderici - Vergi No - 1111111111 |                                      |
|                            |                                   |                                                      | Başıvuru Listesine Dön               |

| Tek Pencere Portal Sistemi | Bapvuru Bilgilert Sabr Bilgilert | Belge Ekleme İşlemi<br>Begeler Belge Ekle          | 🛠 (*<br>            |
|----------------------------|----------------------------------|----------------------------------------------------|---------------------|
| 🗐 E-Başvuru İşləmləri 🛛    | Başvuru Durum                    |                                                    |                     |
|                            | Başvuru Numarası                 | <ul> <li>✓ Varger: PC Yoste</li> </ul>             |                     |
|                            | Kurum Kodu                       |                                                    |                     |
|                            | Belge Kodu                       | (2223 - TP'S Gimmik Statil) Belgeni                |                     |
|                            | Birim                            | COMMENTA GONORIOS MODUNA DODI                      |                     |
|                            | Dayanak                          | Giumruk Yowetmelliji 424: Maddin                   |                     |
|                            | Sure Sonu Tarihi                 | 01.01.2019                                         |                     |
|                            | Kontrol Turu                     | 0222                                               |                     |
|                            | Beyanname No                     | 1006668840000001                                   |                     |
|                            | Evrak Kodu                       | 0                                                  |                     |
|                            | Beige Özel Şartları              | Serbert dologenda balanan egye                     |                     |
|                            | Açıklama                         | <b>C</b>                                           |                     |
|                            | Firmalar                         | distorne . Itholatg/Gondorici - Vorgi No 111111111 |                     |
|                            |                                  |                                                    | Rappus Laterer Dir. |

Başvuruya ilişkin gerekli alanlar doldurulduktan sonra ilgili gümrük idaresince onaylanmak üzere "onaya sun" seçeneği ile onay işlemi için gönderilir. Onaya sunma işleminden sonra yükümlüsünce herhangi bir değişiklik yapılamamaktadır.

|                            |                                   |                                                      | 8 (*                             |
|----------------------------|-----------------------------------|------------------------------------------------------|----------------------------------|
| Tek Pencere Portal Sistemi | Başvuru Bilgileri Satır Bilgileri |                                                      |                                  |
| 🖀 Ana Sayfa                |                                   |                                                      | 🖨 YAZDIR Başvuru İşlemleri 💌 = 🖉 |
|                            | Başvuru Durum                     | OLUŞTURULDU                                          | C Güncelle<br>X iptal Et         |
|                            | Başvuru Numarası                  | 18/24308261/0593/000000007                           | 🗸 Onaya Sun                      |
|                            | Kurum Kodu                        | T.C. GÜMRÜK VE TİCARET BAKANLIĞI                     | Taranmış Belge Ekle              |
|                            | Belge Kodu                        | 0993 - TPS-Gumrük Statu Belgesi                      |                                  |
|                            | Birim                             | GGMTEST1 GUMRUK MUDURLUĞU                            |                                  |
|                            | Dayanak                           | Gümrük Yönetmeliği 424. Madde                        |                                  |
|                            | Süre Sonu Tarihi                  | 01.01.2019                                           |                                  |
|                            | Kontrol Turu                      | FAZ                                                  |                                  |
|                            | Beyanname No                      | 1806665IM0000001                                     |                                  |
|                            | Evrak Kodu                        | 0                                                    |                                  |
|                            | Beige Özel Şartları               | Serbest dolaşımda bulunan eşya                       |                                  |
|                            | Açıklama                          | fest                                                 |                                  |
|                            | Firmalar                          | deneme - İthelatçe/Gönderici - Vergi No - 1111111111 |                                  |
|                            |                                   |                                                      | Sapvuru Listesine Dön            |
|                            |                                   |                                                      |                                  |

| Tek Pencere Portal Sistemi | Boyvuru Bilgileri Sətir Bilgileri                | Başvuru Onay İşlemi<br>"Onayla" seçeneğini seçtiğinizde Başvurunuz onaya sunulacaklır. Bu işlem gerçekleştiğinde<br>başvurunuz üzemde hçbir değişiklik yapamazısınız                                                                                                    | X (e)<br>VAZORI Baguan (persent) / |
|----------------------------|--------------------------------------------------|----------------------------------------------------------------------------------------------------|------------------------------------|
| 🖬 E-Başvuru İşlemleri 🙂    | Başvuru Durum<br>Başvuru Numarası<br>Kurum Korlu | ♦ Varger: ✓ Onayla                                                                                                    |                                    |
|                            | Belge Kodu                                       | Constantion of the and the addition of the addition of the add |                                    |
|                            | Dayanak<br>Süre Sonu Tarihi<br>Kontrol Türü      | Councils Vicentinuligi OU Maddo                                                                                                    |                                    |
|                            | Beyanname No<br>Evrak Kodu                       |                                                                                                    |                                    |
|                            | Beige Özel Şartları<br>Açıklama<br>Firmalar      | Skribest dolagenda balanan eyya (ms) (denam                                                                                                    |                                    |
|                            |                                                  |                                                                                                    | € Rayure Laissne Don               |

Bununla birlikte, ilgili gümrük idaresince başvuru kabul edilmeden önce, yükümlü tarafından başvuru onaya sunulduktan sonra bir değişiklik yapılmak istenildiğinde "başvuruyu geri çek" seçeneği ile yapılan başvuru geri çekilir ve gerekli güncelleme işlemleri yapılabilir.

|                                |                                   |                                                       | 8 (*                             |
|--------------------------------|-----------------------------------|-------------------------------------------------------|----------------------------------|
| Tele Deresero Deretel Cickerol | Başvuru Bilgileri Satır Bilgileri |                                                       |                                  |
| Tek Pencere Portal Sistemi     |                                   |                                                       | Basyuru İslemleri 🔹 🖨 YAZDIR — 🧷 |
| 🖷 Ana Sayfa                    |                                   |                                                       | # Bassunau Gen Cek               |
| E-Başvuru İşlemleri 🛛 🕮        | Başvuru Durum                     | ONAYA SUNULDU                                         |                                  |
|                                | Başvuru Numarası                  | 18/2/43082/61/0993/0008/60009                         |                                  |
|                                | Kurum Kodu                        | T.C. GUMRUK VE TÍCARET BAKANLIĞI                      |                                  |
|                                | Belge Kodu                        | 0993 - TP-S-Gumruk Statu Belgesi                      |                                  |
|                                | Birim                             | GGMTEST1 GUMRUK MUDURI, UGU                           |                                  |
|                                | Dayanak                           | Gamruk Yonetmiliği 424. Madde                         |                                  |
|                                | Süre Sonu Tarihi                  | 01.01,2019                                            |                                  |
|                                | Kontrol Türü                      | TAZ                                                   |                                  |
|                                | Evrak Kodu                        | 0                                                     |                                  |
|                                | Belge Özel Şartları               | Serbest dolagenda bulunan egyn                        |                                  |
|                                | Açıklama                          | (CC)                                                  |                                  |
|                                | Firmalar                          | derreme - İthalatçı/Gönderici - Vergi No - 1111111111 |                                  |
|                                |                                   |                                                       |                                  |
|                                |                                   |                                                       | Casyvuru Listesine D0n           |
|                                |                                   |                                                       |                                  |

Gerekli güncellemelerin yapılmasının ardından söz konusu başvuru "onaya sun" seçeneği ile onay işlemi için ilgili gümrük idaresine iletilir.

|                       |                                   |                                               | 8                                     |
|-----------------------|-----------------------------------|-----------------------------------------------|---------------------------------------|
| encere Portal Sistemi | Başvuru Bilgileri Satır Bilgileri |                                               |                                       |
| na Sayta              |                                   |                                               | 🖨 YAZDIR Başvuni İştemleri 👻 =        |
| E-Başvuru İşlemleri 🐵 | Başvuru Durum                     | OLUŞTURULDU                                   | C Guncete<br>X (ptal Et               |
|                       | Başvuru Numarası                  | 18/24100261/0993/000000009                    | ✓ Onaya Sun                           |
|                       | Kurum Kodu                        | T.C. GUMRUK VE TİCARET BAKANLIĞI              | <ul> <li>Taraninş bege Eke</li> </ul> |
|                       | Belge Kodu                        | 0993 - TPS-Gumrik Statu Belgesi               |                                       |
|                       | Birim                             | GGMTEST1 GUMRÜK MUDURLUĞU                     |                                       |
|                       | Dayanak                           | Gumruk Yonetneliği 424. Madde                 |                                       |
|                       | Süre Sonu Tarihi                  | 01.01.2019                                    |                                       |
|                       | Kontrol Turu                      | FA/2                                          |                                       |
|                       | Evrak Kodu                        | 0                                             |                                       |
|                       | Belge Özel Şartları               | Serbest dolagenda buluran eşya                |                                       |
|                       | Açıklama                          | (int)                                         |                                       |
|                       | Firmalar                          | damana Hubbard Condected March No. 1119111111 |                                       |

|                            |                                   |                                                     | 8 0                              |
|----------------------------|-----------------------------------|-----------------------------------------------------|----------------------------------|
| Tek Pencere Portal Sistemi | Başvuru Bilgileri Satır Bilgileri |                                                     |                                  |
| 🔗 Ana Sayfa                |                                   |                                                     | 😝 YAZDIR Başvuru İşlemleri 💌 — 🖉 |
| 🖬 E-Başvuru İşlemleri 🐵    | Başvuru Durum                     | OLUŞTURULDU                                         | C Güncelle                       |
|                            | Başvuru Numarası                  | 18/24308/261/0993/000000009                         | ✓ Onaya Sun                      |
|                            | Kurum Kodu                        | T.C. GÜMRÜK VE TİCARET BAKANLIĞI                    | Taranmış Belge Ekle              |
|                            | Belge Kodu                        | 0993 - TPS-Gumruk Statu Belgesi                     |                                  |
|                            | Birim                             | GGMTESTI GUMRÜK MÜDÜRLÜĞÜ                           |                                  |
|                            | Dayanak                           | Gümrük Yönetmeliği 424. Madde                       |                                  |
|                            | Süre Sonu Tarihi                  | 01.01.2019                                          |                                  |
|                            | Kontrol Türü                      | FAZ2                                                |                                  |
|                            | Evrak Kodu                        | 0                                                   |                                  |
|                            | Belge Özel Şartları               | Serbest dolaşında bulunan eşya                      |                                  |
|                            | Açıklama                          | test                                                |                                  |
|                            | Firmalar                          | deneme - İthalatçı/Gönderici - Vergi No - 111111111 |                                  |
|                            |                                   |                                                     |                                  |
|                            |                                   |                                                     | Başvuru Listesine Dön            |
|                            |                                   |                                                     |                                  |
|                            |                                   |                                                     |                                  |

İlgili gümrük idaresi başvuruyu inceledikten sonra yükümlü tarafından gerekli güncellemelerin yapılmasını isteyebilir ve bu işlem için başvuruyu açıklama girerek reddedebilir. Reddedilen başvuru yükümlü ekranında aşağıdaki şekilde görülecektir.

| Tek Pencere Portal Sistemi                                       | 🗭 Başvuru Lit | steleme         |          |                              |                                        | Sorgularna İşlemleri 🔸 🕇 Yet             | N Başvuru Elde Başvuru No / Verg                 | # No                            | <b>x •</b> ^ |
|------------------------------------------------------------------|---------------|-----------------|----------|------------------------------|----------------------------------------|------------------------------------------|--------------------------------------------------|---------------------------------|--------------|
| 😤 Ana Sayta                                                      | Q             |                 |          |                              |                                        |                                          |                                                  |                                 | 20 🗸         |
| E-Başvuru İşlemleri 🛛 🖯<br>E-Başvuru Listesi<br>E-Başvuru Cirtşı | Belge Durumu  | Belge<br>Tarihi | Belge No | Başvuru Durumu<br>REDDEDİLDİ | Belge Kodu<br>TPS-Gümrük Statü Belgesi | Basvuru No<br>18/24308261/0993/000000009 | Kurum Adı<br>T.C. GÜMRÜK VE TİCARET<br>BAKANLIĞI | Başvuru<br>Tarihi<br>19.06.2018 | Q            |

Yükümlü tarafından gerekli güncellemelerin yapılmasının ardından başvuru tekrar onaya sunulur.

| Başvuru Bilgileri Satır Bilgileri                                                                                                    |                                                                                                    |                                                               |
|----------------------------------------------------------------------------------------------------|----------------------------------------------------------------------------------------------------|---------------------------------------------------------------|
|                                                                                                    |                                                                                                    | Başvuru İşlemleri 👻 🖨                                         |
| Basyuru Durum                                                                                                    | peopeniu ni                                                                                                    | C Güncetle                                                    |
| Basyura Numaraei                                                                                                    |                                                                                                    | × Iptal Et                                                    |
| Kurum Kodu                                                                                                    |                                                                                                    | + Satır Fkie                                                  |
| Belge Kodu                                                                                                    | A STORE OF A STORE OF | • • • • • • •                                                 |
| Birim                                                                                                    |                                                                                                    |                                                               |
| Davanak                                                                                                    | Contribution inclusion                                                                                                    |                                                               |
| Siire Sonu Tarihi                                                                                                    | Communic romeenings water manage                                                                                                    |                                                               |
| Kontrol Turi                                                                                                    |                                                                                                    |                                                               |
| Evrak Korlu                                                                                                    | 2                                                                                                    |                                                               |
| Beine Özel Sartiari                                                                                                    |                                                                                                    |                                                               |
| Aciklama                                                                                                    | Serbes: dolaşıntea baltırları eşya                                                                                                    |                                                               |
| Ret Gerekcesi                                                                                                    |                                                                                                    |                                                               |
| Recording and                                                                                                    | uygun dega                                                                                                    |                                                               |
|                                                                                                    |                                                                                                    |                                                               |
|                                                                                                    |                                                                                                    | 2                                                             |
| Başvuru Bilgileri Satr Bilgileri                                                                                                    |                                                                                                    |                                                               |
| Başvuru Bilgileri Satır Bilgileri                                                                                                    |                                                                                                    | A YAZDIR Bayvaru                                              |
| Başvuru Bilgileri<br>Başvuru Dirum                                                                                                    | GLUŞTURULGU                                                                                                    | ↔ YAZDIR Bagvar<br>Gora<br>Kita                               |
| Başvuru Bilgileri<br>Başvuru Dirum<br>Başvuru Durum<br>Başvuru Numarası                                                                                                    | CLUŞTURULDU                                                                                                    | → YAZDIR Bayvar<br>Goru<br>¥ (pa                              |
| Bayvuru Bilgileri<br>Bayvuru Dirum<br>Bayvuru Durum<br>Bayvuru Numarası<br>Kurum Kodu                                                                                                    | CLUŞTURULDU<br>ISZANSKI I I I I I I I I I I I I I I I I I I                                                                                                     | A YAZDIR Başvar<br>Goru<br>¥ pta<br>Tar                       |
| Başvuru Bilgileri<br>Başvuru Dirum<br>Başvuru Durum<br>Başvuru Numarası<br>Kurum Kodu<br>Belge Kodu                                                                                                   | OLU \$TURULOU           152/4136/61/0929000000000           152:-C.GIMRUK W: 1[CARE: BAKARLÓ"           (99) 3: TPS-Ganruk Satu Balget                                                                                                    | A VAZOR Bayer<br>Com<br>¥işta<br>¥işta<br>Tar                 |
| Başvuru Bilgileri<br>Başvuru Dirum<br>Başvuru Durum<br>Başvuru Numarası<br>Kurum Kodu<br>Belge Kodu<br>Birim                                                                                          | OLU \$TURULOU           152.413626189293000000005           152.C.GIMRUK VE 1[CARET BAKANLÖ"           0993 T PP- Gamus Santa Bagest           GGATESTT GLANGUK MURUHLÜÖD                                                                                                    | A YAZOR Bayer<br>A YAZOR Cayer<br>A ipta<br>a far             |
| Başvuru Bilgileri<br>Başvuru Dirum<br>Başvuru Durum<br>Başvuru Numarası<br>Kurum Kodu<br>Belge Kodu<br>Birim<br>Dayanak                                                                               | CLUŞTURULOU           TBZ-SUBA-TOPSSO00000F           TZC: CLINKUK VE TICARET BAKKARLİCİ           0903 TPS Consuk Sub Delgeni           CARTEST CE ANKKAR MODIRULOĞI           Cartest Ce Anker Modirulu Loği           Cartest Ce Anker Modirulu Loği           Cartest Ce Anker Modirulu Loği           Cartest Ce Anker Modirulu Loği           Cartest Ce Anker Modirulu Loği           Cartest Ce Anker Modirulu Loği           Cartest Ce Anker Modirulu Loği                                                                                                    | tageur<br>→ YAZDIR Bageur<br>G Gur<br>¥ (pla<br>→ Cou<br>Tarr |
| Başvuru Bilgileri<br>Başvuru Durum<br>Başvuru Durum<br>Başvuru Numarası<br>Kurum Kodu<br>Belge Kodu<br>Birim<br>Dayanak<br>Sure Sonu Tarihi                                                           | CLUŞTURULOU           TADA MARATI GORDOOOOOF           TAC: GAINAGIN VE TADAKANLİSİ           GODI TE STA GAINAKIN MARANLİSİ           GOMTE STI GAINAKIN MARANLİSİ           GAINTE STI GAINAKIN MARANLİSİ           GAINTE STI GAINAKIN MARANLİSİ           GAINTE STI GAINAKIN MARANLİSİ           GAINTE STI GAINAKIN MARANLİSİ           GAINTE STI GAINAKIN MARANLİSİ           GAINTE STI GAINAKIN MARANLIŞI (Dİ)           GAINTE STI GAINAKIN MARANLIŞI (Dİ)           GAINTE STI GAINTAN KANANLIŞI (Dİ)           GAINTE STI GAINTAN KANAN MARANLIŞI (Dİ)                                                                                                    | A YAZDIR Buyuni<br>G Gon<br>K Ida<br>Tarr                     |
| Başvuru Bilgileri Satır Bilgileri<br>Başvuru Durum<br>Başvuru Durum<br>Başvuru Numarası<br>Kurum Kodu<br>Beige Kodu<br>Birm<br>Dayanak<br>Sure Sonu Tarihi<br>Kontrol Turu                            | CLUŞTURULOU         TACA KARARA KOROSONONONON         TACC GLINKIK KARANI KARANI                                                                                   | € YAZDIR Buyern<br>Com<br>¥ipat<br>Tara                       |
| Başvuru Bilgileri Sətir Bilgileri<br>Başvuru Durum<br>Bəşvuru Durum<br>Bəşvuru Numarası<br>Kurum Kodu<br>Belge Kodu<br>Birim<br>Dayanak<br>Silar Sonu Tarihi<br>Kontrol Turu<br>Evrak Kodu            | OLUŞTURULOU         CLUŞTURULOU         CLUŞTURULOU                                                                                                    | € YAZDR Bayerr<br>¥işta<br>Varia<br>Varia                     |
| Başvuru Bilgileri Satır Bilgileri<br>Başvuru Durum<br>Başvuru Numarası<br>Kurum Kodu<br>Belge Kodu<br>Birim<br>Dayanak<br>Süre Sonu Tarihi<br>Kontro Turu<br>Evrak Kodu<br>Belge Ozei Şartları        | CLU \$TURULDU           EXAMARCA VE TIGANETON           EXAMARCA VE TIGANETON           EXECTION STATUS           EXECTION STATUS           EXECTION STATUS           EXECTION STATUS           EXECTION STATUS           EXECTION STATUS           EXECTION STATUS           EXECTION STATUS           EXECTION STATUS           EXECTION STATUS           EXECTION STATUS           EXECTION STATUS           EXECTION STATUS           EXECTION STATUS                                                                                                    | ▲ YAZDR Bayerr<br>¥işta<br>Var                                |
| Başvuru Bilgileri Satr Bilgileri<br>Başvuru Durum<br>Başvuru Numarası<br>Kurum Kodu<br>Belge Kodu<br>Birim<br>Dayanak<br>Sure Sonu Tarihi<br>Kontro Turu<br>Evrak Kodu<br>Belge Qat Şartan<br>Aşhlama | CLU \$TURULDU           IB264X067616093000000000           IE2.CGURRUK VE [CARE] GAKARLÓS           (00) 3.TPS-GARUK SAULDAU           (00) 3.TPS-GARUK SAULDAU           (00) 3.TPS-GARUK SAULDAU           (00) 3.TPS-GARUK SAULDAU           (00) 3.TPS-GARUK SAULDAU           (00) 3.TPS-GARUK SAULDAU           (00) 3.TPS-GARUK SAULDAU           (00) 3.TPS-GARUK SAULDAU           (01) 3.TPS-GARUK SAULDAU           (02) 3.TPS-GARUK SAULDAU           (02) 3.TPS-GARUK SAULDAU           (03) 3.TPS-GARUK SAULDAU           (03) 3.TPS-GARUK SAULDAU           (03) 3.TPS-GARUK SAULDAU           (03) 3.TPS-GARUK SAULDAU           (03) 3.TPS-GARUK SAULDAU           (03) 3.TPS-GARUK SAULDAU           (03) 3.TPS-GARUK                                                                                                    | € YAZOR<br>Bayer<br>Kipal<br>Cos<br>Tara                      |

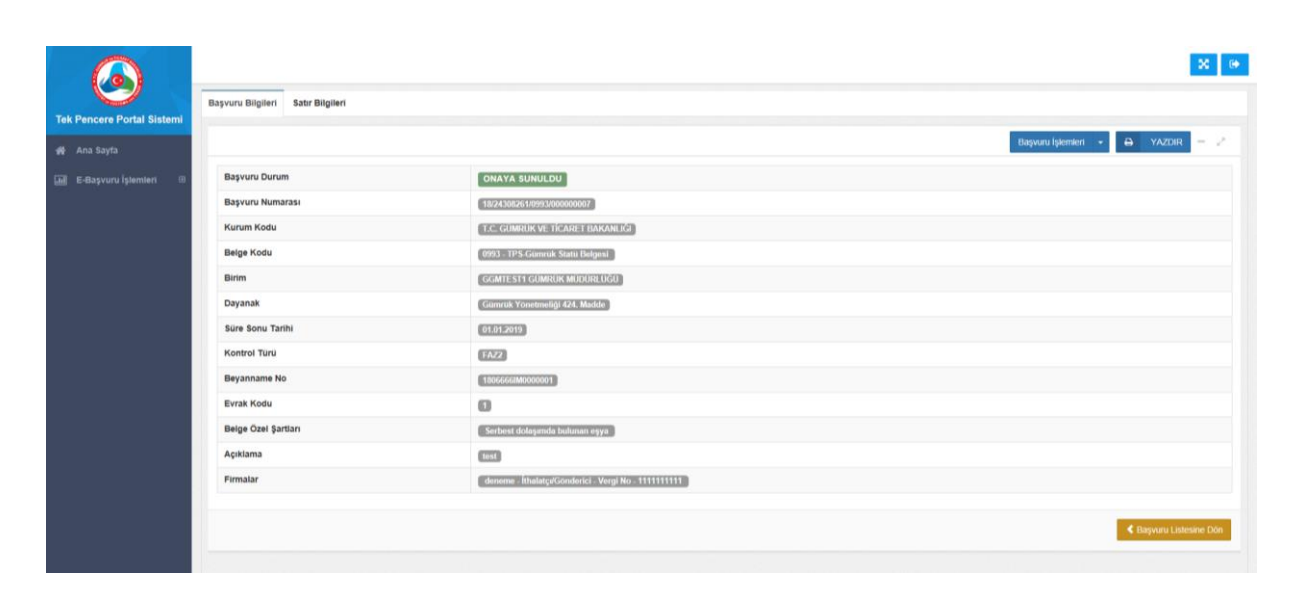

İlgili gümrük idaresince uygun bulunması halinde yapılan başvuru onaylanır ve sistem tarafından gümrük beyannamesinin 44 nolu hanesinde belge tarihi ve belge referans no şeklinde kullanılmak üzere (Örnek: Referans No: 1654541988100400000392/1) 23 haneli belge no oluşturulur.

| Tek Pencere Portal Sistemi            | 🍘 Başvuru Liste | eleme           |                         |                |                          | Sorgulama işlemleri 🔸 🕂 Yer | ni Başyuru Ekle Başvuru No / Verg   | i No              | Q - 2 |
|---------------------------------------|-----------------|-----------------|-------------------------|----------------|--------------------------|-----------------------------|-------------------------------------|-------------------|-------|
| 🖷 Ana Sayta                           | ٩               |                 |                         |                |                          |                             |                                     |                   | 20 💌  |
| 🖬 E-Başvuru İşlemleri 🛛 🕀             | Belge Durumu    | Belge<br>Tarihi | Belge No                | Başvuru Durumu | Belge Kodu               | Basvuru No                  | Kurum Adı                           | Başvuru<br>Tarihi |       |
| E-Başvuru Cistesi<br>E-Başvuru Girişi | ONAYLANDI       | 13.06.2018      | 18243082610993000031498 | KABUL EDİLDİ   | TPS-Gümrük Statü Belgesi | 18/24306261/0993/000000007  | T.C. GÜMRÜK VE TİCARET<br>BAKANLIĞI | 13.06.2018        | Q     |

Not: Tek Pencere Sistemi'nde yaşanan teknik sorunlar için Bakanlığımız çağrı merkezine çağrı bırakabilir ya da <u>TPS@gtb.gov.tr</u> adresine bildirimde bulunabilirsiniz.